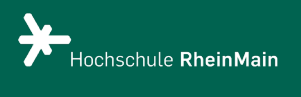

PUR

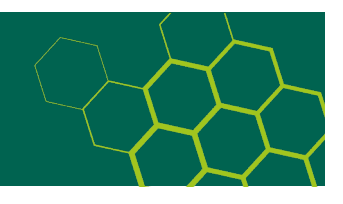

## Schritt-für-Schritt-Anleitung Abschlussarbeiten Bachelor und Master

- 1. Vorbereitung
  - Die Abschlussarbeit liegt möglichst als PDF bzw. PDF/A ohne Kennwort- und/oder Kopierschutz vor
    - Den Lebenslauf ersetzen Sie durch eine Leerseite mit dem Hinweis "Aus Gründen des Datenschutzes ist der Lebenslauf in der Onlineversion nicht enthalten."
    - Das Gleiche gilt für Danksagungen, Widmungen, Anschrift u. ä.
    - Die "Eidesstattliche Erklärung" ist ohne Unterschrift
    - Dateibenennung: Benennen Sie die Datei nach dem folgenden Schema: Eine Datei:
      - ba\_nachname\_jjjj.pdf (jjjj = Erscheinungsjahr der Abschlussarbeit)
        Mehrere Dateien:
      - ba\_nachname\_jjjj\_01.pdf
      - ba\_nachname\_jjjj\_02\_tab.pdf
      - Verwenden Sie keine Umlaute, Blanks und Sonderzeichen.
  - Publikationsempfehlung liegt ausgefüllt und von der Erstprüferin / dem Erstprüfer unterschrieben als PDF bzw. PDF/A vor.
     Hinweis: Sie wird später in PUR nicht angezeigt.
  - Benennen Sie die Datei so: publikationsempfehlung\_nachname\_jjjj.pdf
  - Das Formular finden Sie hier.
- 2. Anmelden bei PUR und Eingabe der Metadaten über die Eingabemaske
  - Registrieren Sie sich einmalig mit Ihren HDS-Daten. Falls Sie schon registriert sind, loggen Sie sich in ihr Benutzerkonto ein.
  - Im Benutzerkonto starten Sie eine neue Veröffentlichung.
  - Wählen Sie die passende Sammlung aus (z. B. Bachelorarbeiten -> alle Bachelorarbeiten).
  - Füllen Sie die Eingabefelder so genau wie möglich aus. Pflichtfelder sind mit \* gekennzeichnet.
- 3. Hochladen der Datei(en)
  - Laden Sie zunächst die Arbeit möglichst als PDF bzw. PDF/A hoch.
  - Andere Dateiformate sind auch möglich. Eine Übersicht finden Sie <u>hier</u>.
- 4. Hochladen der Publikationsempfehlung

Laden Sie anschließend die vollständig ausgefüllte und unterschriebene Publikationsempfehlung hier als PDF bzw. PDF/A hoch.

5. Überprüfen der eingegebenen Daten

Hier können Sie Ihre Angaben überprüfen und ggf. ändern.

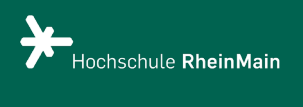

PUR

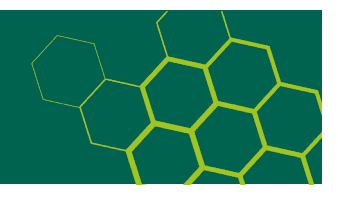

## 6. Abschluss des Veröffentlichungsvorgangs

Den Publikationsvertrag schließen Sie auf digitalem Weg ab, indem Sie ihn im letzten Schritt akzeptieren. <u>Hier</u> können Sie ihn einsehen.

- 7. Nachbereitung durch die Redaktion PUR
  - Die Metadaten und hochgeladenen Dateien werden geprüft.
  - Sollten Änderungen nötig sein, werden Sie informiert.
  - Sind alle Anforderungen erfüllt, wird die Arbeit freigeschaltet und Sie werden über den Abschluss des Veröffentlichungsvorgangs per E-Mail informiert.

Wenn Sie uns kontaktieren möchten, nutzen Sie redaktion-pur-hlb@hs-rm.de